## คู่มือการเข้าเรียนหลักสูตร

6

6

00

ระบบเครือข่ายเพื่อการพัฒนาเด็กและครอบครัว สถาบันแห่งชาติเพื่อการพัฒนาเด็กและครอบครัว มหาวิทยาลัยมหิดล

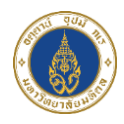

## การเข้าเรียนหลักสูตร

สมาชิกสามารถเข้าเรียนหลักสูตรที่ทำการลงทะเบียนไว้ โดยในแต่ละหลักสูตรจะมีให้ ทำแบบทดสอบ แบบสอบถาม ส่งผลงาน และเมื่อเรียนจบแล้วสมาชิกสามารถขอ ประกาศนียบัตร/หนังสือรับรองผ่านระบบได้ โดยมีขั้นตอนดังนี้

<u>การเข้าเรียนหลักสูตร</u>

 ไปที่หน้าหลักสูตรที่ลงทะเบียนไว้ และคลิกปุ่ม "เริ่มเรียน" ที่หลักสูตรที่ ต้องการเรียน ดังภาพ

| (10 04U A 1                   |                                                                                                    |                                                                                                    |                                                                                                    |                                                                                                    |                                                                                                    | การแสดงผล A      | A A* c 🖸 🖸                                  |
|-------------------------------|----------------------------------------------------------------------------------------------------|----------------------------------------------------------------------------------------------------|----------------------------------------------------------------------------------------------------|----------------------------------------------------------------------------------------------------|----------------------------------------------------------------------------------------------------|------------------|---------------------------------------------|
|                               | มหาวิทยาลัยมหิดล<br>เทาบันแห่งชาติ<br>มื่อการพัฒนาเด็กและดรอบตรัว                                                                                                    | หลักสูตร                                                                                                    | ข่าวประชาสัมพันธ์                                                                                                    | นโยบาย PDPA                                                                                                    | 😝 ເຈ ຜູ້ດູແລຣະບບ                                                                                                    | cnee             | ກກ <u>ร</u> ะบบ <b>Q</b>                    |
| ânącsń                        | aonsiŭeu E                                                                                                    |                                                                                                    |                                                                                                    |                                                                                                    |                                                                                                    |                  |                                             |
| Home /                        | Courses                                                                                                    |                                                                                                    |                                                                                                    |                                                                                                    |                                                                                                    |                  |                                             |
| (C) 10                        | ว ผู้ดูแลระบบ                                                                                                    |                                                                                                    |                                                                                                    |                                                                                                    |                                                                                                    |                  |                                             |
| 🕤 రే                          | ำนวนชั่วโมงสะสม 6 ชั่วโมง                                                                                                    |                                                                                                    |                                                                                                    |                                                                                                    |                                                                                                    |                  |                                             |
| હ બે                          | เดูแลหลกสูตร (คลิกสำหรับ กรณีต                                                                                                    | ารวจสอบพบวาชีวโมงสะสมของ                                                                                                    | งทานเมถูกตอง กรุณาติด                                                                                                    | ตอผูดูแลหลักสูตร)                                                                                                   |                                                                                                    |                  |                                             |
|                               |                                                                                                    |                                                                                                    |                                                                                                    |                                                                                                    |                                                                                                    |                  |                                             |
|                               |                                                                                                    | S                                                                                                    | ายการหลักสูตรที่ลงทะเบ่                                                                                                    | วียน                                                                                                    |                                                                                                    |                  |                                             |
| แสดง                          | 10 🗸 รายการ                                                                                                    |                                                                                                    |                                                                                                    |                                                                                                    |                                                                                                    |                  |                                             |
| ຄຳດັບ                         |                                                                                                    | Ki                                                                                                    | ลักสูตร                                                                                                    |                                                                                                    |                                                                                                    | จำนวน<br>ชั่วโมง | สถานะการ<br>เรียน                           |
| 1                             | ศูนย์เด็กเล็ก โรงเรียนอนุบาล :                                                                                                    | การบริหารจัดการความปลอดภ<br>มาเด็กปสมวัย ครั้งที่ 9-65                                                                                                    | าัย ตามมาตรฐานชาติ แล                                                                                                    | ะ แนวทางการป้อง                                                                                                    | กันและการเผชิญเหตุ                                                                                                    | 4                | ยังไม่เรียน                                 |
|                               | Actice Shooter ในสถานพัฒ                                                                                                    |                                                                                                    |                                                                                                    |                                                                                                    |                                                                                                    |                  |                                             |
| 2                             | Actice Shooter ในสถานพัฒ<br>ปาร์ตี้ปีใหม่ สุขใจเครือข่ายNICF                                                                                                    | D                                                                                                    |                                                                                                    |                                                                                                    |                                                                                                    | 2                | ยังไม่เรียน                                 |
| 2<br>แสดง 1                   | Actice Shooter ในสถานพัฒ<br>ปาร์ตี้ปีใหม่ สุขใจเครือข่ายNICF<br>ถึง 2 จาก 2 รายการ                                                                                                  | D                                                                                                    |                                                                                                    |                                                                                                    |                                                                                                    | 2<br><b>+</b>    | ยังไม่เรียน<br>1 →                          |
| 2<br>แสดง 1<br>งานปร<br>เรียน | Actice Shooter ในสถานพัฒ<br>ปาร์ตีปีใหม่ สุขใจเครือข่ายNICF<br>ถึง 2 จาก 2 รายการ<br>เริ่ม 2 จาก 2 รายการ<br>เริ่มวัชาการแลกเปลี่ยน<br>มรูประเดินเด็กปฐมวัย                         | D<br>→ งานประชุมวิชากา                                                                                                    | รแลกเปลี่ยนเรียนรู้ประเ                                                                                                    | ฉ็นเด็กปฐมวัย                                                                                                    |                                                                                                    | 2<br><b>¢</b>    | <ul> <li>εັνιμίζευμ</li> <li>1 →</li> </ul> |
| 2<br>แสดง 1<br>งานปร<br>เรียบ | Actice Shooter ในสถานพัฒ<br>ปาร์ตีปีใหม่ สุขใจเครือข่ายNICF<br>1 ถึง 2 จาก 2 รายการ<br>เฉ็บ 2 จาก 2 รายการ<br>เฉ็บวิชาการแลกเปลี่ยน<br>มรูประเด็นเด็กปฐบวิย<br>พลักสูตรระยะสั้น     | D<br>vrudsiqu<br>vrudsiqu<br>vru | รแลกเปลี่ยนเรียนรู้ประเ<br>คูนยัเด็กเล็ก<br>อนุบาล : กา<br>ฉัดการอาว<br>เกมวาดรฐา<br>พ.เวการดาร                                                       | วินเด็กปฐมวัย<br>โรงเรียน<br>รมรีการ<br>ปลอดภัย<br>มชาติ และ<br>ปลอดภัย                                             | <ul> <li>ช้าระเงิน ยังไม่ช้าระ</li> <li>แบบกดสอบ</li> <li>แบบสอบถาม</li> </ul>                                                             | 2                | ëvluiseu<br>1 →                             |
| 2<br>แสดง 1<br>เรือบ          | Actice Shooter ในสถานพัฒ<br>ปาร์ตีปีใหม่ สุขใจเครือข่ายเNICF<br>(ถึง 2 จาก 2 รายการ<br>เส้ง 2 จาก 2 รายการ<br>เรชุมวิชาการแลกเปลี่ยน<br>มรูประเด็นเด็กปฐมวัย<br>ผลักสูตรระยะสั้น    |                                                                                                    | รแลกเปลี่ยนเรียนรู้ประเ<br>ดูนยัเด็กเล็ก<br>อนุบาล : กา<br>จัดการควน<br>ตามบาตรฐา<br>แนวทางการ<br>การเหติญเห<br>Shooter ใน<br>หรือประชาย              | โมเด็กปฐมวัย<br>โรงเรียน<br>ปลอดภัย<br>มชาติ และ<br>ป้องกันและ<br>q Actice<br>สถานพัฒนา<br>อรังศ์ q                 | <ul> <li>ช้าระเงิน ยิงไม่ช่ำระ</li> <li>แบบทดสอบ</li> <li>แบบสอบถาม</li> <li>ส่งผลงาน</li> <li>ประกาศนีย</li> </ul>                        | 2                | ëvluiseu<br>1 →                             |
| 2<br>แสดง 1<br>งานปร<br>เรียบ | Actice Shooter ในสถานพัฒ<br>ปาร์ตี้ปีใหม่ สุขใจเครือข่ายเNICF<br>I ถึง 2 จาก 2 รายการ<br>เส้ง 2 จาก 2 รายการ<br>เรชุปวิชาการแลกเปลี่ยน<br>มรู้ประเด็นเด็กปฐมวัย<br>พลักสูตรระยะสั้น | D<br>D<br>D<br>D<br>D<br>D<br>D<br>D<br>D<br>D<br>D<br>D<br>D<br>D<br>D<br>D<br>D<br>D<br>D                                                                                                    | รแลกเปลี่ยนเรียนรู้ประเ<br>ศูนยิเด็กเล็ก<br>อนุบาล : m<br>จัดการความ<br>ตามมาตรฐา<br>แนวกางการ<br>การเผชิญแม้<br>Shooter ใน<br>เด็กปฐบวัย             | โรงเรียน<br>โรงเรียน<br>ปลอดภัย<br>ปลอดภัย<br>ปลอกมีและ<br>q Actice<br>สามพัฒนา<br>ครั้งที่ 9-65                    | <ul> <li>ชำระเงิน ยังไม่ชำระ</li> <li>แบบกดสอบ</li> <li>แบนสอบถาม</li> <li>ส่งผลงาน</li> <li>ประกาศนีย<br/>โตร./หนังสือรับรอง</li> </ul>   | 2                | Ø`O`LUISEU           1                      |
| 2<br>แสดง 1<br>เรียบ          | Actice Shooter ในสถานพัฒ<br>ปาร์ตี้ปีใหม่ สุขใจเครือข่ายNICF<br>ส ง 2 จาก 2 รายการ<br>เดิง 2 จาก 2 รายการ<br>เรชุปวชาการแลกเปลี่ยน<br>มรูประเดินเด็กปฐบวัย<br>หลักสูตรระยะสั้น      |                                                                                                    | รแลกเปลี่ยนเรียนรู้ปละเ<br>สุนยัเด็กเล็ก<br>อนุบาล : กา<br>จัดการควา.<br>ตามบาดรฐา<br>แนวกางการ<br>Shooter ใน<br>เด็กปฐบวัย<br>13 พ.ย. 2<br>ม บาเรียน | โรงเรียน<br>รูปรัการ<br>ปลอดภัย<br>มอาดิ และ<br>ปองทินและ<br>ฤ Actice<br>สถานพัฒนา<br>ครั้งที่ 9-65<br>เร65<br>3 บก | <ul> <li>ช้าระเงิน ยังไม่ช้าระ</li> <li>แบบทดสอบ</li> <li>แบบสอบตาม</li> <li>ส่งผลงาน</li> <li>ประกาศนีย<br/>มีตร/หนังสือรับรอง</li> </ul> | 2                | a)         1         →                      |

2) จากนั้นระบบจะแสดง Pop Up แจ้งเตือนยืนยันการเริ่มเรียน หากยืนยันแล้ว ระบบจะนับชั่วโมงทันที หากต้องการเรียนให้คลิก "ตกลง" ดังภาพ

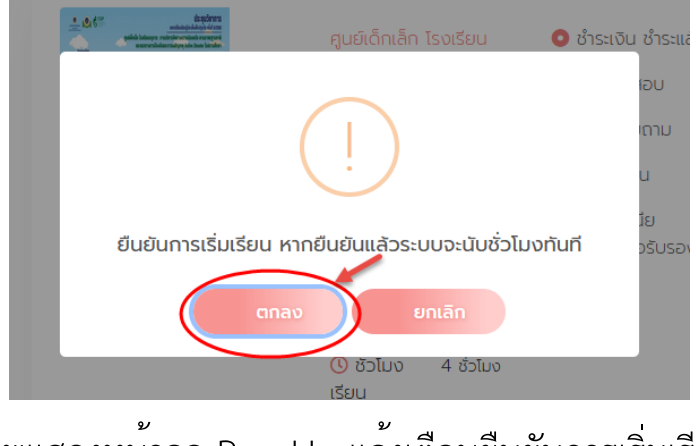

ภาพแสดงหน้าจอ Pop Up แจ้งเตือนยืนยันการเริ่มเรียน

3) ระบบจะแสดง Pop Up แจ้งเตือนบันทึกข้อมูลสำเร็จ ให้คลิก "ตกลง" ดัง ภาพ

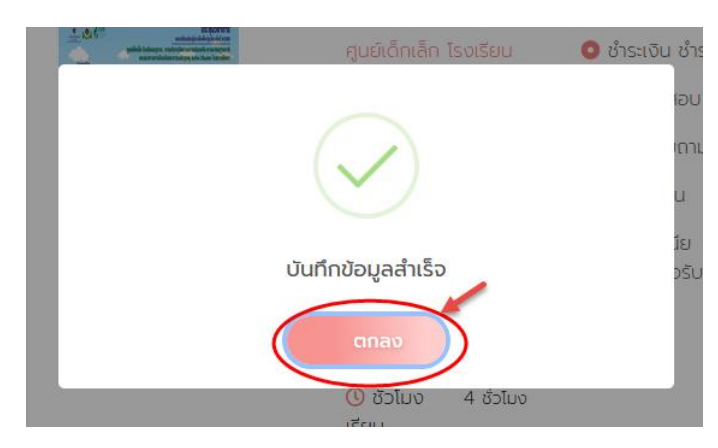

ภาพแสดงหน้าจอ Pop Up แจ้งเตือนบันทึกข้อมูลสำเร็จ

VN

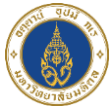

4) จากนั้นระบบจะไปยังหน้าเข้าเรียนหลักสูตร ดังภาพ

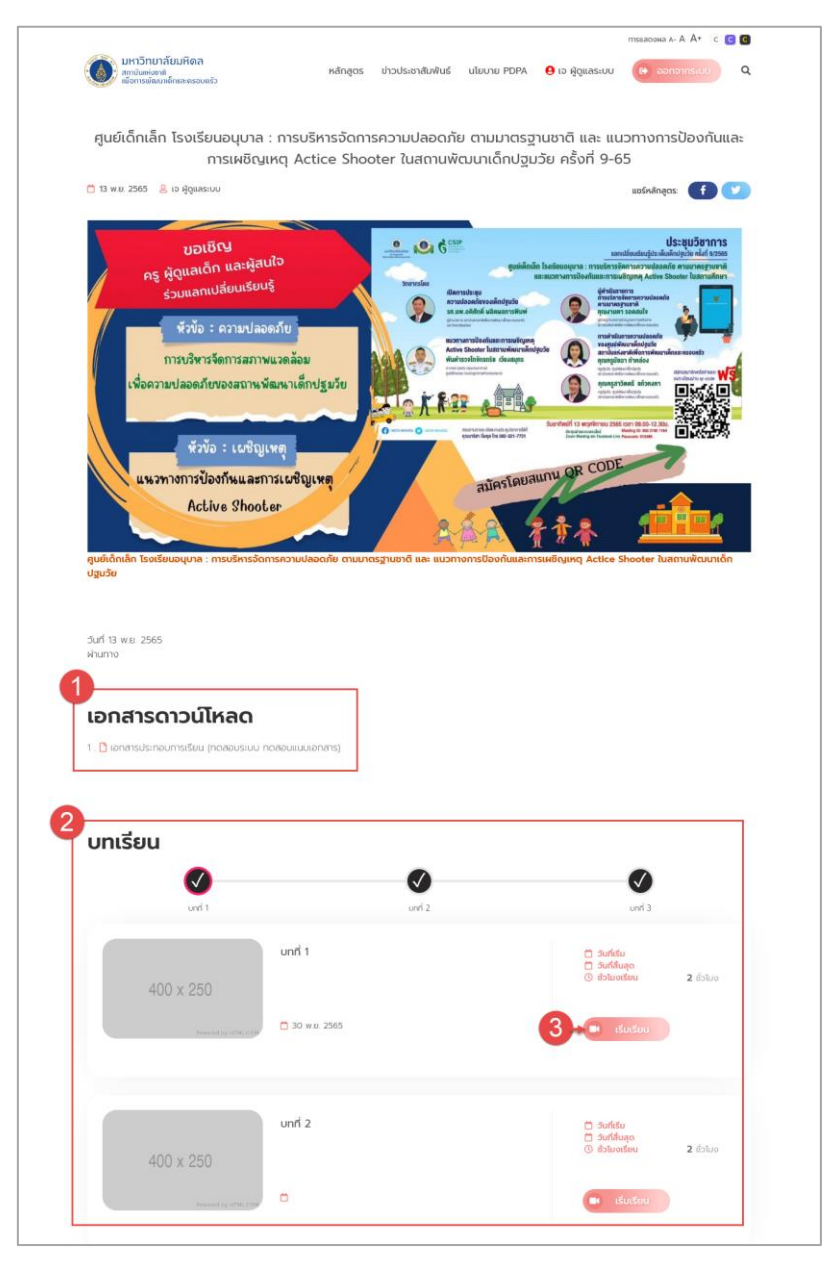

## ภาพแสดงหน้าจอเข้าเรียนหลักสูตร

| ลำดับ | คำอธิบาย                                                |
|-------|---------------------------------------------------------|
| 1     | ส่วนแสดงเอกสารประกอบการเรียนหลักสูตร สามารถดาวน์โหลดได้ |
| 2     | ส่วนแสดงบทเรียนทั้งหมดของหลักสูตร                       |

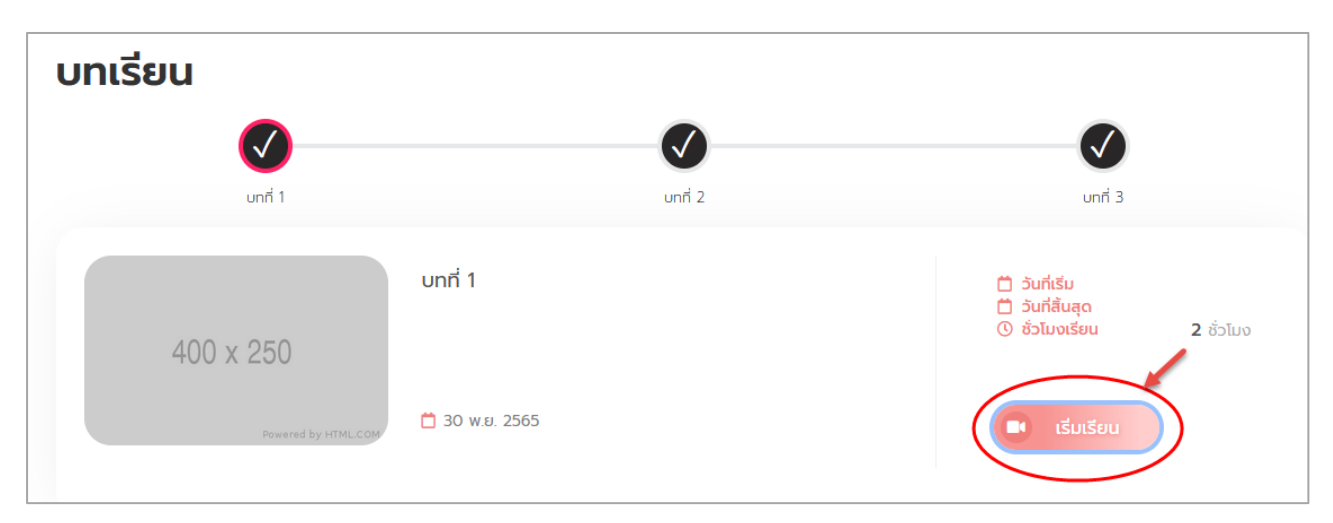

5) จากนั้นให้สมาชิกคลิกที่ปุ่ม "เข้าเรียน" เพื่อเริ่มเรียนหลักสูตร ดังภาพ

ภาพแสดงหน้าจอเข้าเรียนหลักสูตร

6) ระบบจะไปยังหน้าจอเรียนหลักสูตรตามลิงก์ที่อาจารย์ได้สร้างไว้